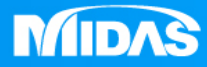

## MIDAS MESHFREE

# 心軸扭力分析

Simple, but Everything.

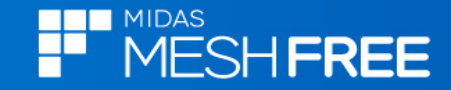

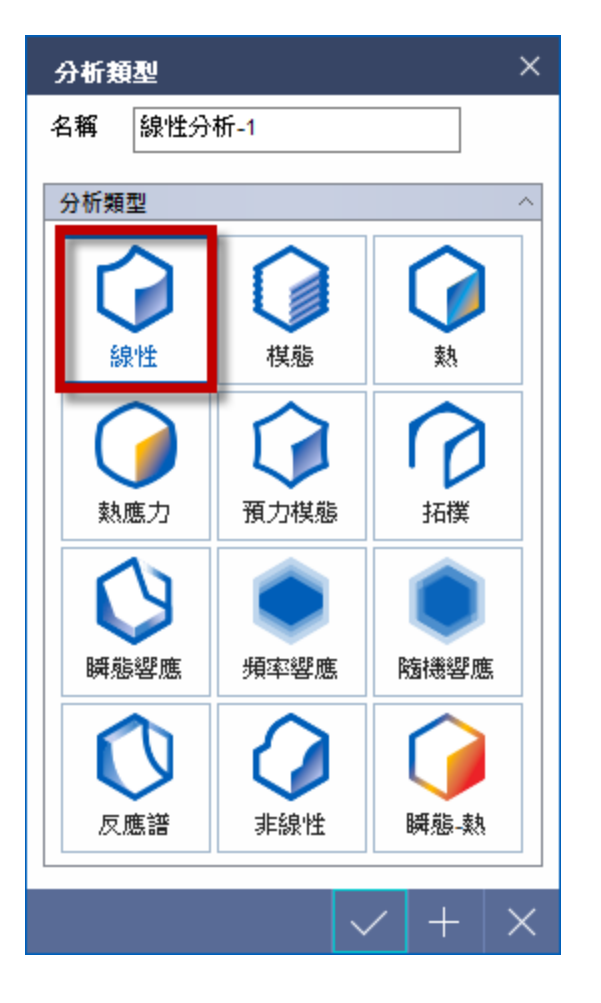

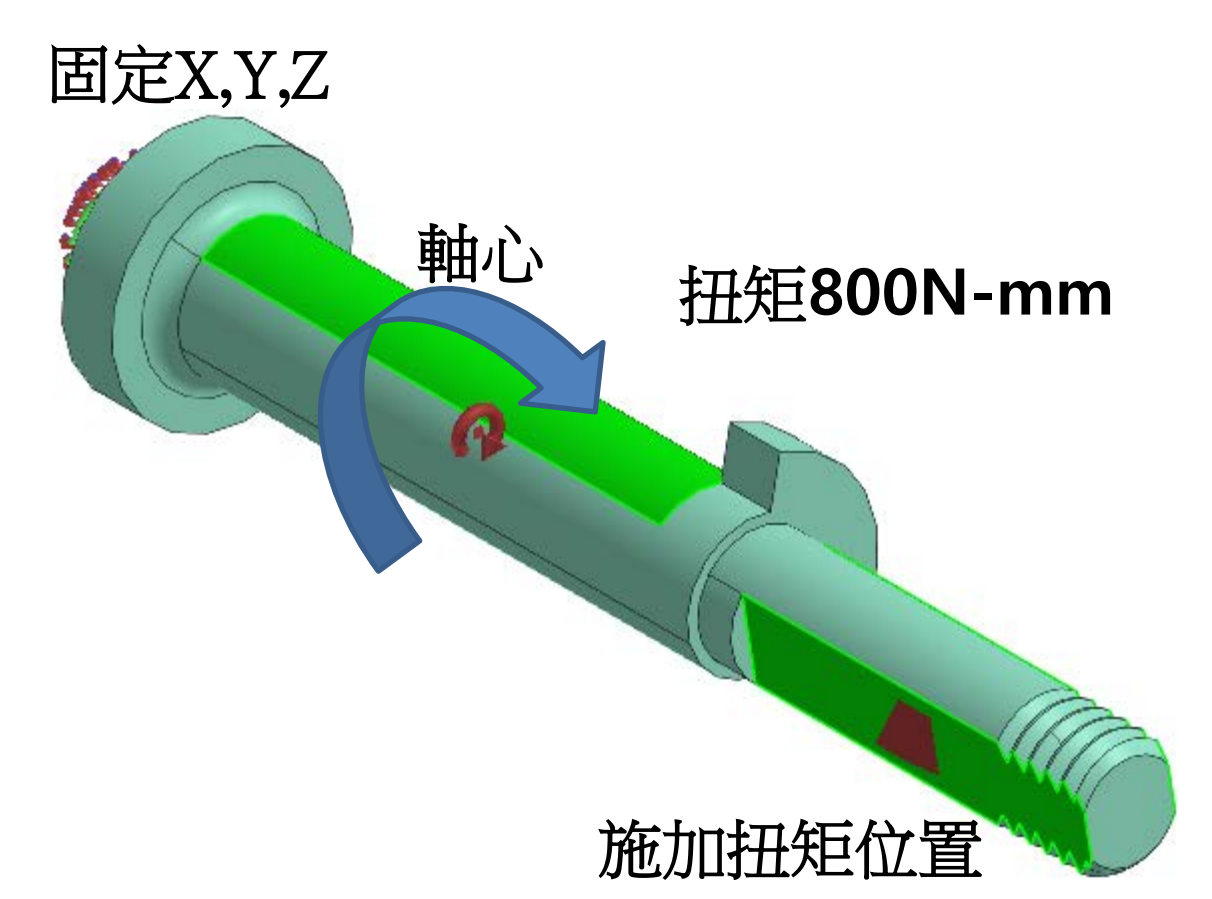

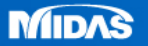

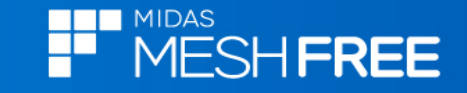

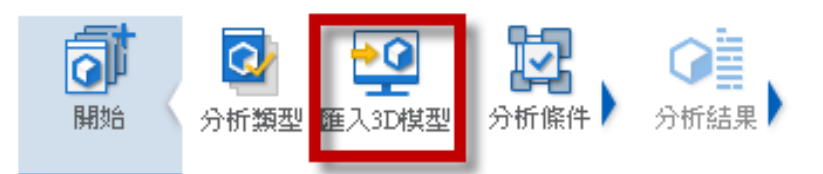

### Step1. 匯入3D 模型

### MeshFree支援各類CAD 格式

#### CAD Files(\*.\*)

Parasolid (9 - 31) Files (\*.x\_t;\*.xmt\_txt;\*.x\_b;\*.xmt\_bin) ACIS (R1 - 2020 1.0) Files (\*.sat;\*.sab;\*.asat;\*.asab) STEP (AP203, AP214, AP242) Files (\*.stp;\*.step) IGES (Up to 5.3) Files (\*.igs;\*.iges) Pro-E (16 - Creo 6.0) Files (\*.prt;\*.prt.\*;\*.asm;\*.asm.\*) CATIA V4 (CATIA 4.1.9 - 4.2.4) Files (\*.model;\*.exp;\*.session) CATIA V4 (CATIA 4.1.9 - 4.2.4) Files (\*.model;\*.exp;\*.session) CATIA V5 (V5R8 - V5-6R2019) Files (\*.CATPart;\*.CATProduct) Solid Works (98 - 2020) Files (\*.sldprt;\*.sldasm) Unigraphics (11 - NX1847) Files (\*.prt) Inventor Part (V6 - V2020) Files (\*.ipt) Inventor Assembly (V11 - V2020) Files (\*.iam) Solid Edge (V18 - ST11) Files (\*.par;\*.asm;\*.psm)

| 開啟                       |                               |                |       |                   |             | $\times$ |
|--------------------------|-------------------------------|----------------|-------|-------------------|-------------|----------|
| 搜尋位置(I):                 | 1_收斂性和環                       | 境設置課程          | ✓ ④ [ | • 📼 对             |             |          |
| ★<br>快速存取                | _ <del>2.Ⅲ</del><br>[_]心軸扭力分核 | Â.             |       | 修改日期<br>2013/5/26 | 下午 11:20    | 類<br>X_  |
|                          | Step2.選擇匯入檔案                  |                |       |                   |             |          |
| <mark>↓</mark> ■■<br>煤體櫃 |                               |                |       |                   |             |          |
| <br>本機                   |                               |                |       |                   |             |          |
| <b>会</b><br>網路           |                               |                |       |                   |             |          |
|                          |                               |                |       |                   |             |          |
|                          | く<br>**** ただ an               |                | · T   |                   | 8855/(0)    | >        |
|                          | 幅茶名碑(叭):<br>檔案類型(T):          | CAD Files(*.*) | _1    | ~                 | 開設(O)<br>取消 |          |
|                          | □自動搜尋指<br>✓ 搜尋公報              |                |       | 5 mm              |             |          |

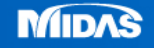

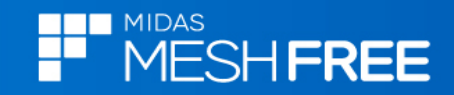

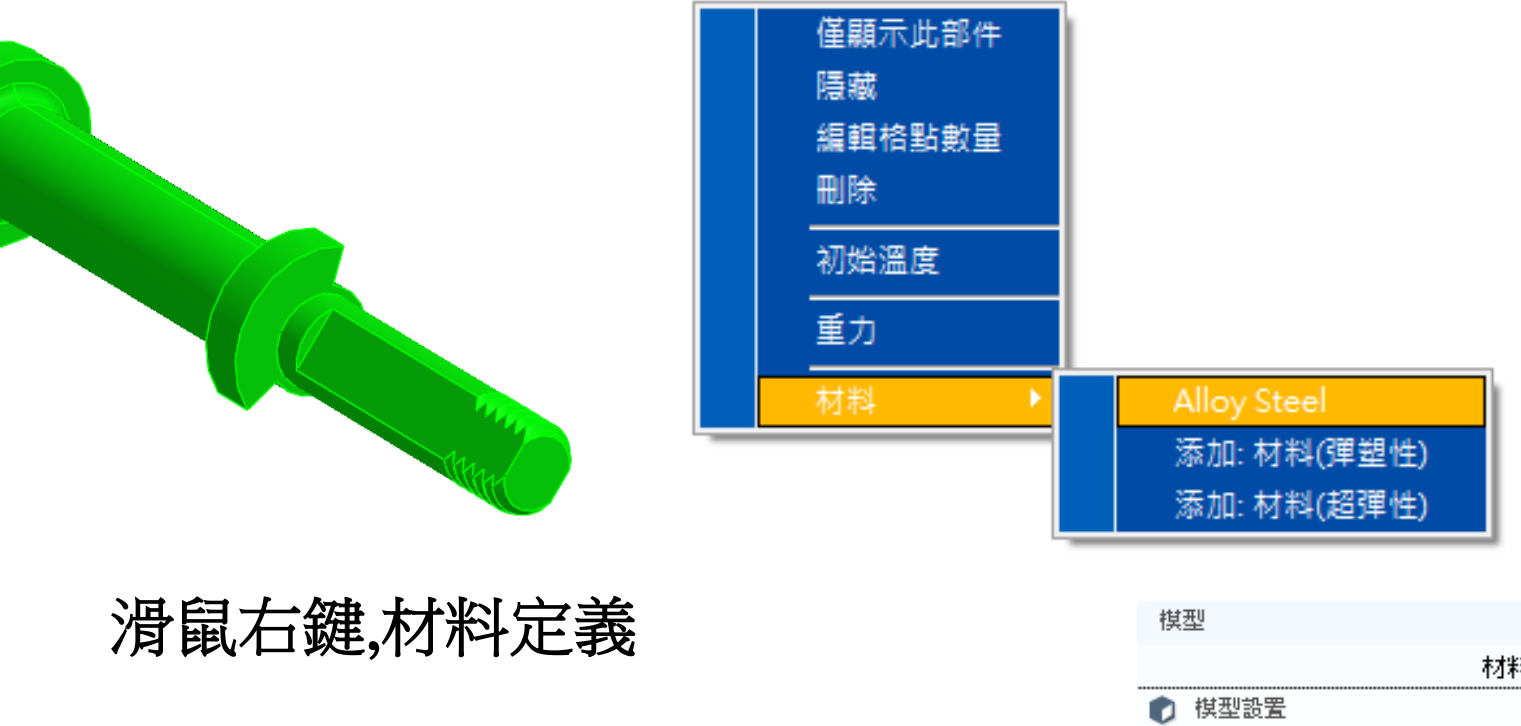

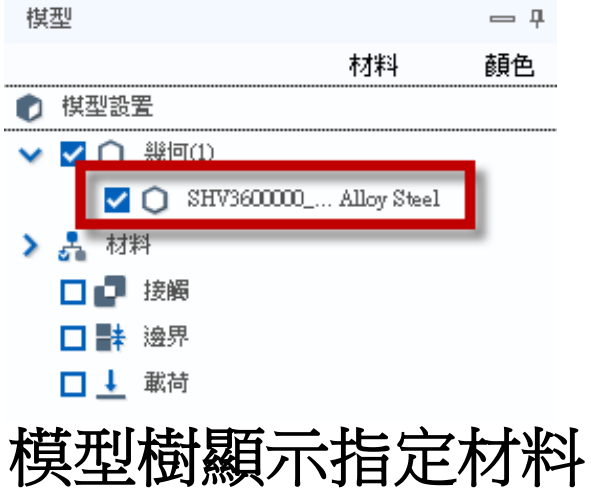

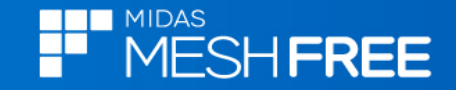

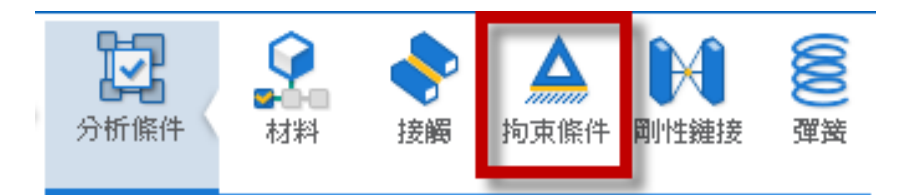

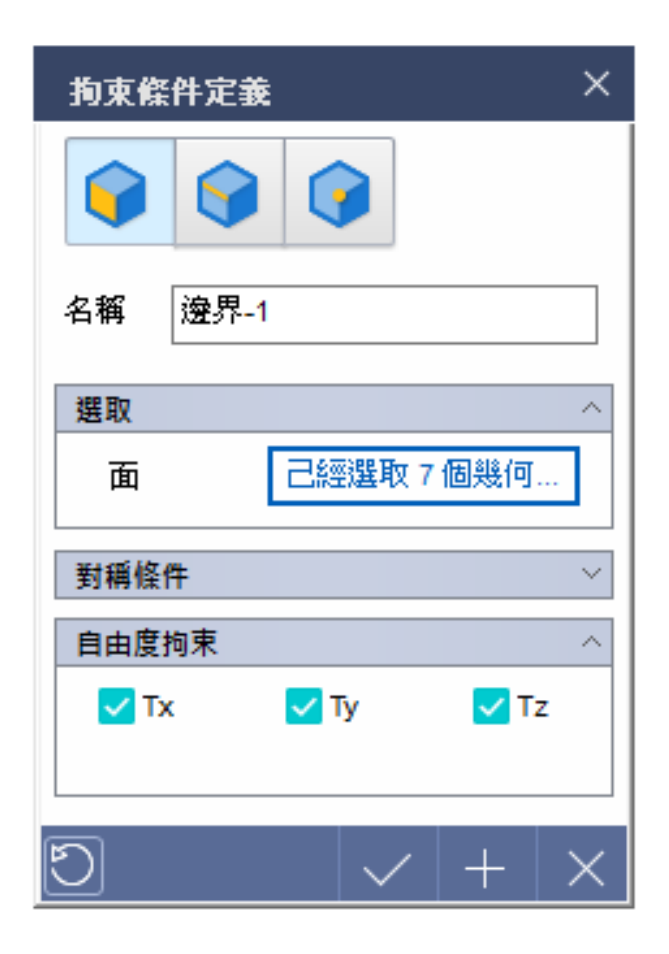

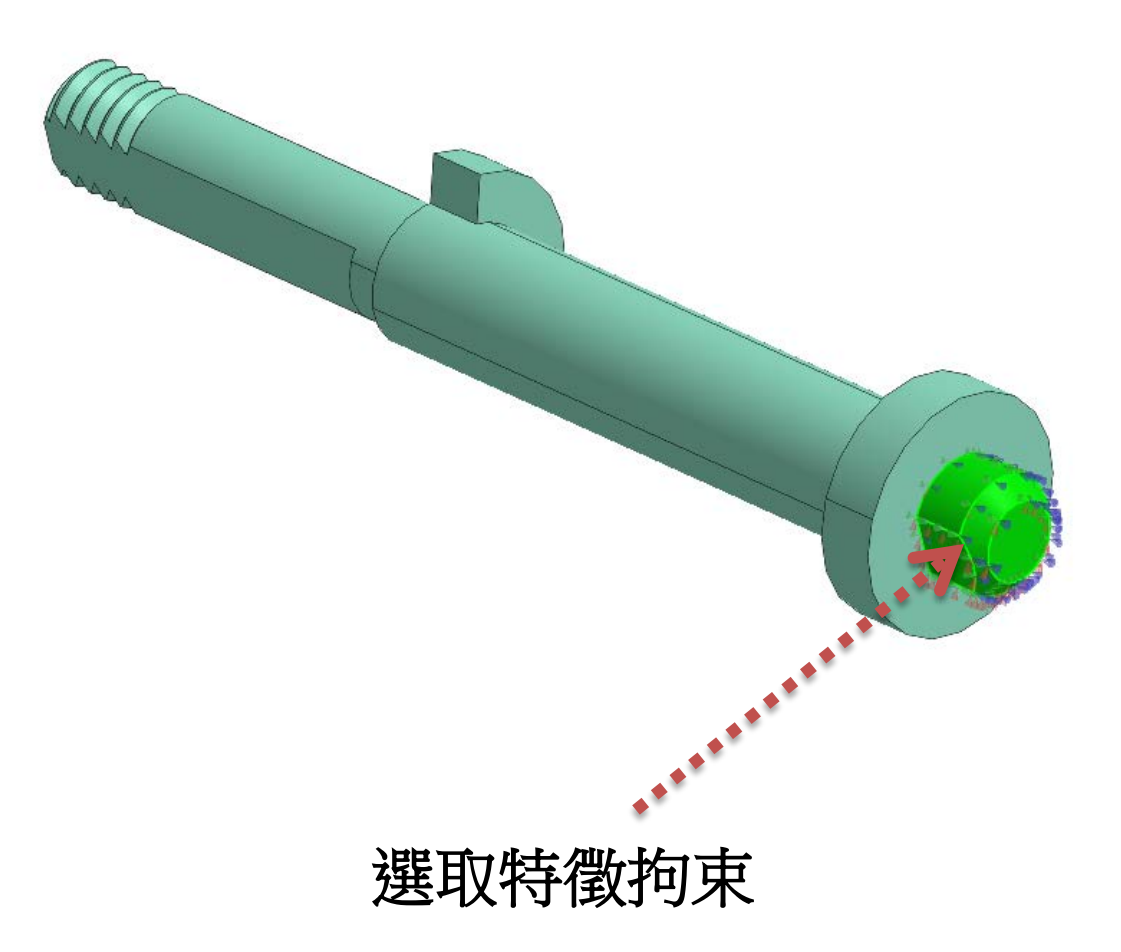

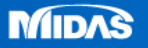

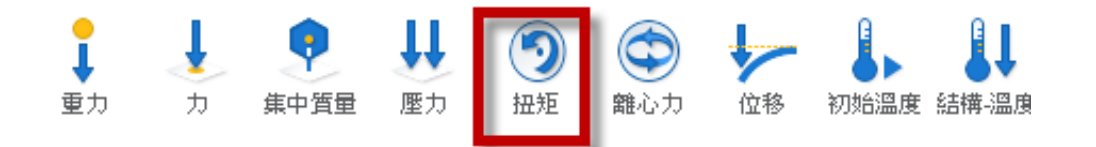

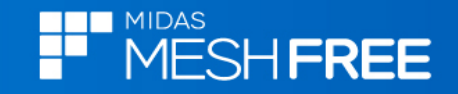

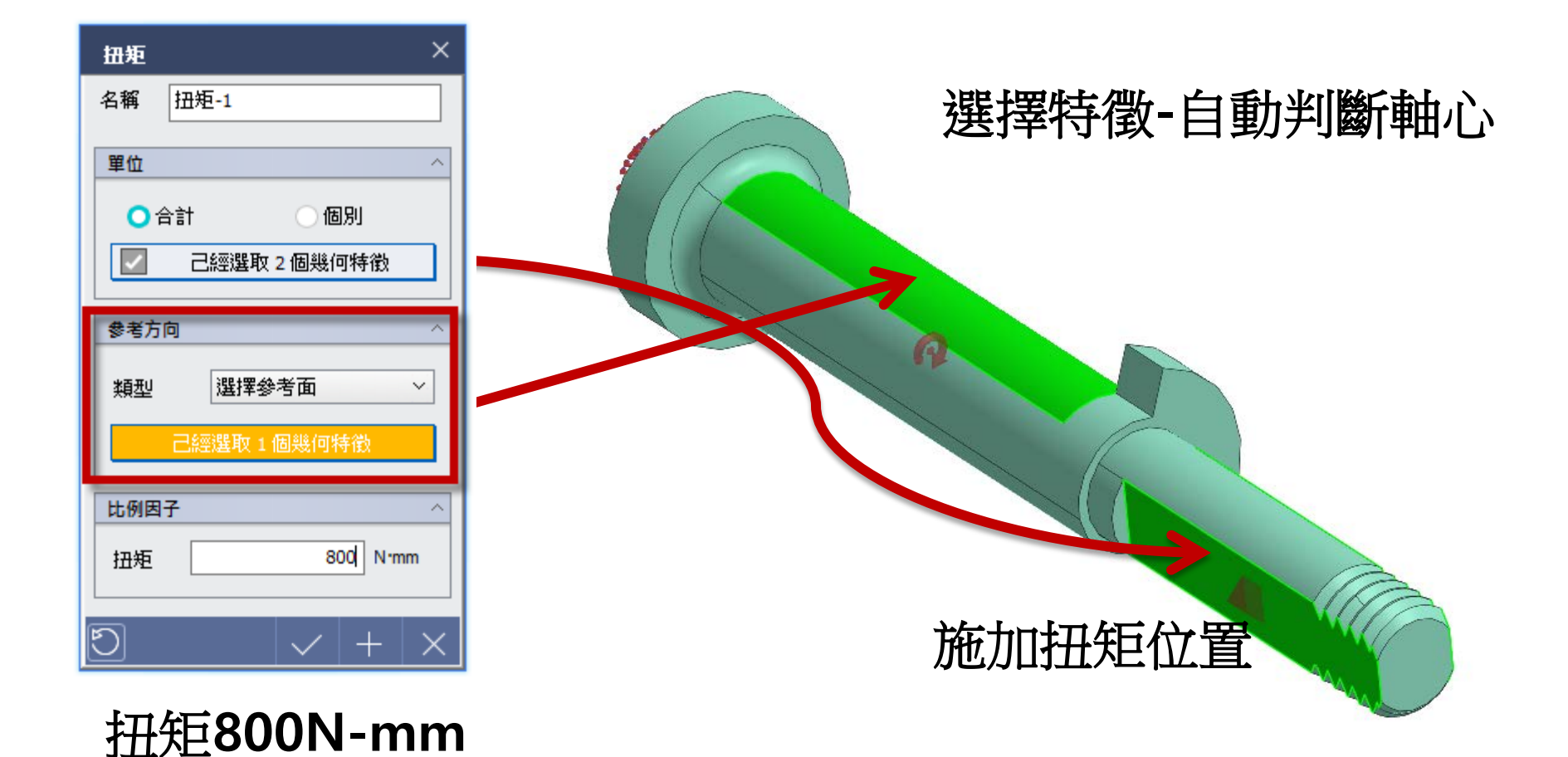

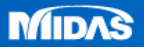

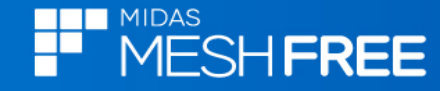

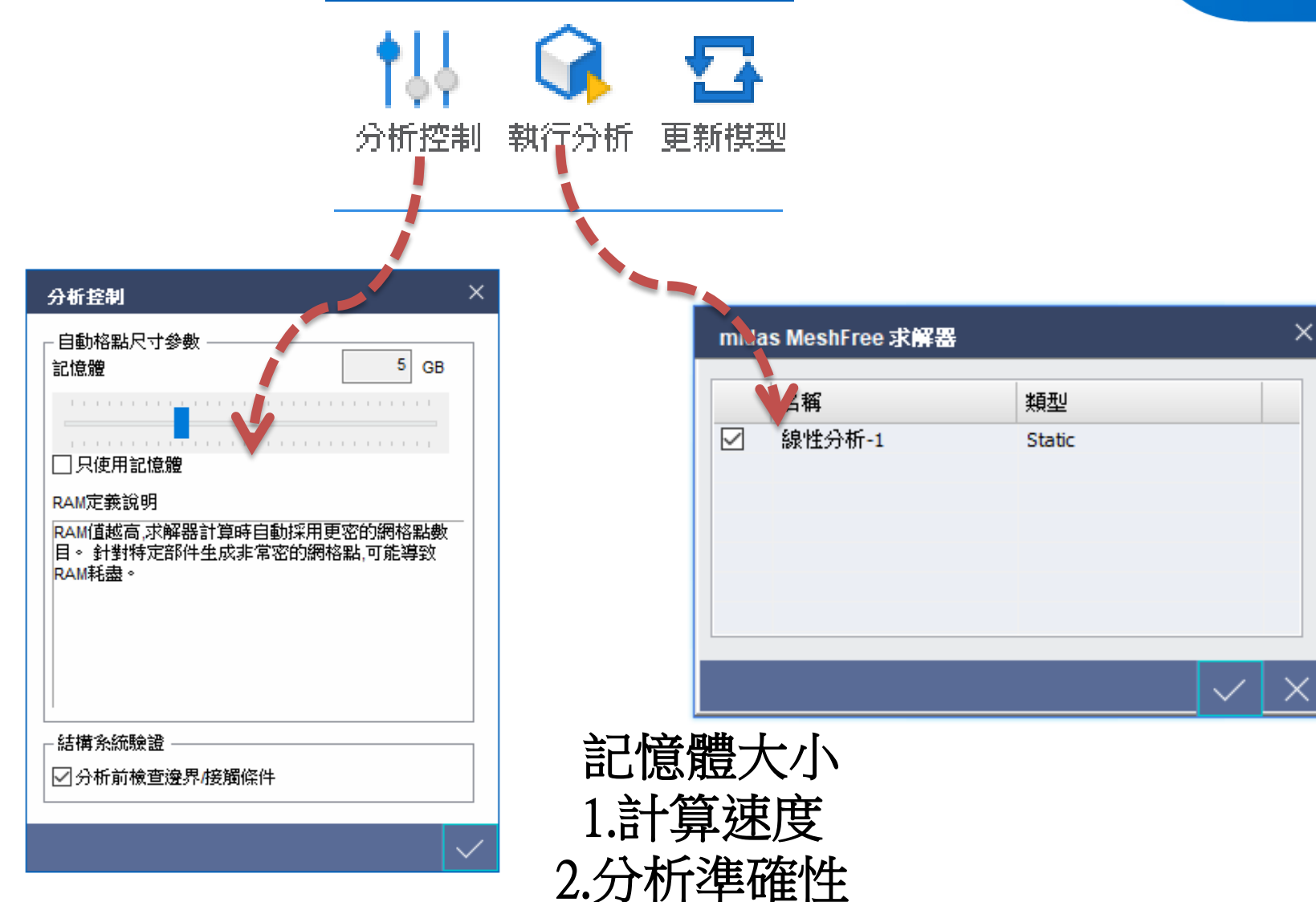

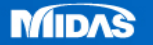

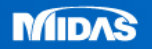

MIDAS

MESHFREE

> [SYSTEM INFO] > NUMBER OF THREADS : 8 > MAXIMUM MEMORY USAGE : 5785 MB > AVAILABLE MEMORY : 12649 MB > TOTAL CPU TIME : 159.017 sec > WALL CLOCK TIME : 36.13 sec > TOTAL WARNINGS : 0

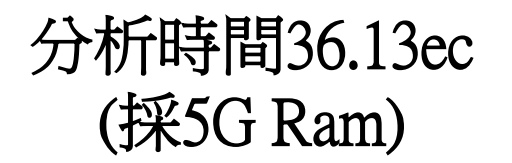

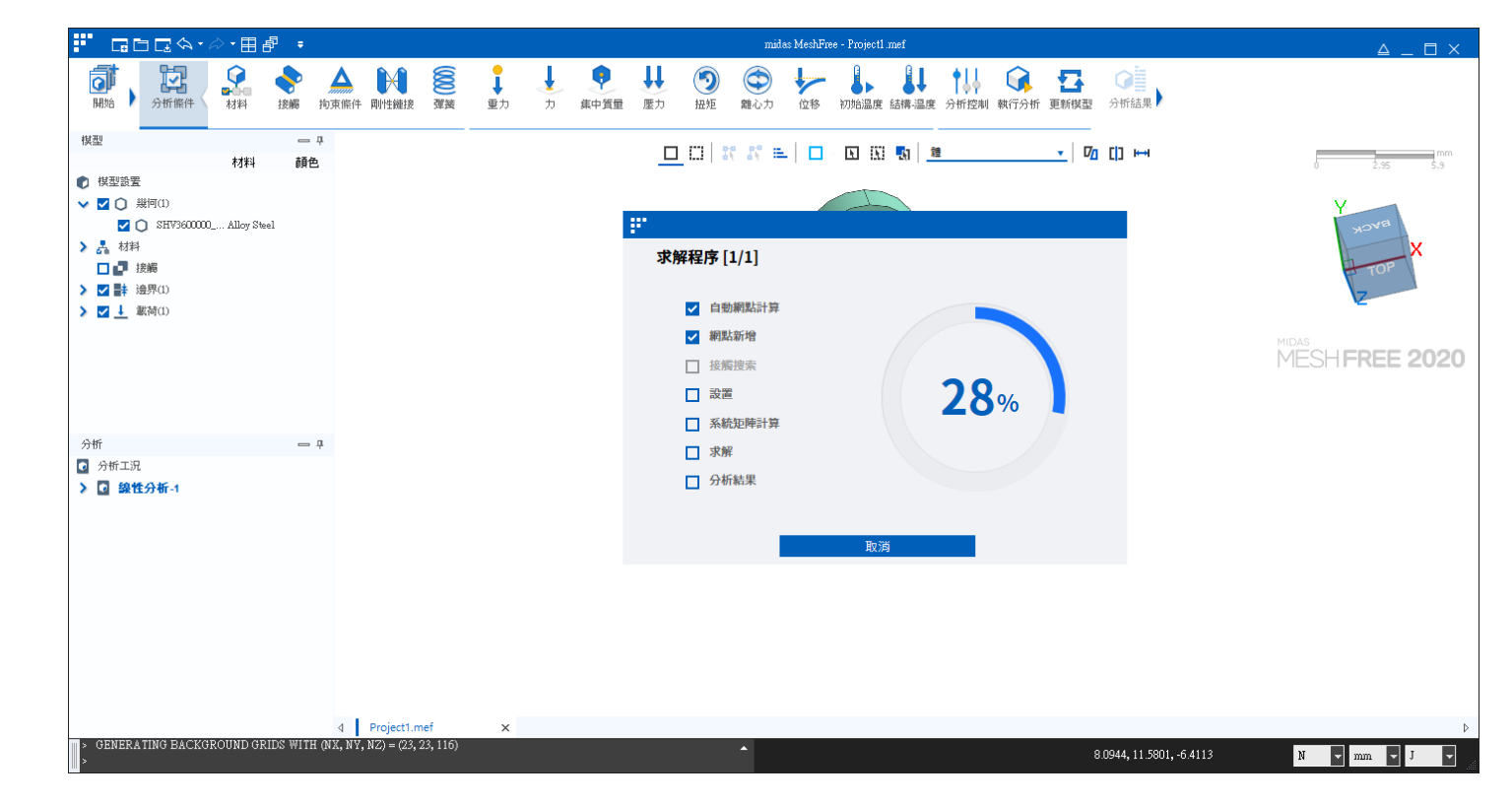

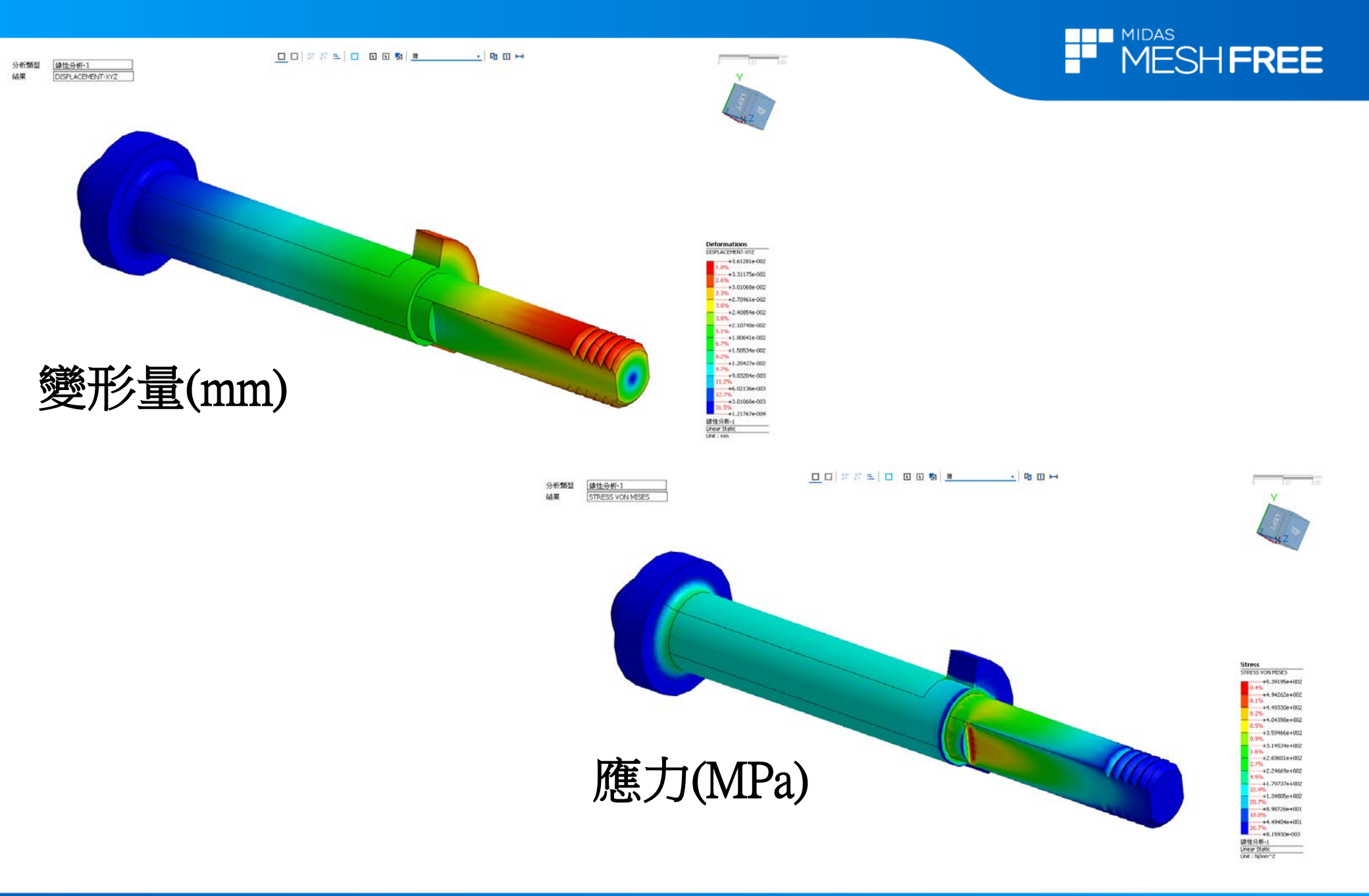

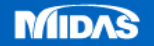